# **Technical Note**

Title:IrDA (Infrared) port not working properlyDate:11/07/95

400 / Satellite Pro

Failure

Toshiba America Information Systems, Inc. has done its best to ensure the accuracy of this information. Toshiba America Information Systems, Inc. reserves the right to revise or make obsolete some or all of the contents without obligation to notify any person of such revisions or changes. Despite every effort to the contrary, errors, omissions or discrepancies may have occured in preparation of this document and Toshiba America Information Systems, Inc. assumes no liability for damages incurred due in part or in whole to such errors.

### PROBLEM

**Product Fields:** 

IrDA port not working properly

### SOLUTION

Windows 95 may have it set up with not communication drivers. This happens on any Windows 95 upgrade from previous versions of Windows. This could also happen after a end-user reconfiguration has been performed.

#### SOLUTION:

- 1. Edit "C:\WINDOWS\INF\MSPORTS.INF"
- 2. Search for "PNP0510"
  - This line you find should also include the description of the IrDA Device.
- 3. If it says "NoDrv" change it to "ComPort".
- 4. Save file and exit editor.
- 5.On Windows desktop, right click on my computer and select properties.
- 6. Click on device manager tab.
- 7. Double click on Port (COM & LPT)
- 8. Select "Generic IRDA Compatible Device"
- 9. Click Remove Button
- 10. Click Refresh Button
- 11. Click Ok Button.

The IrDA device line should now show a COM Port next to its name.

## Keywords 400 410 IrDA INFRARED PORT COM COMM COMMUNICATIONS